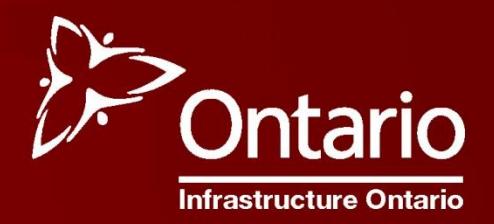

# Publication des biens immobiliers en circulation

Guide de l'utilisateur à l'usage des conseils scolaires

Version 3.0 – Juillet 2015

# Table des matières

| Ouverture de session 3   Mot de passe oublié? 4   Consultation des avis publiés 5-6   Déclaration d'intérêt 7   Alertes/Souscriptions 8   Constinue de vietre compte 0 | Demande d'accès               | 2   |
|----------------------------------------------------------------------------------------------------|-------------------------------|-----|
| Mot de passe oublié?                                                                                                    | Ouverture de session          | 3   |
| Consultation des avis publiés                                                                                                    | Mot de passe oublié?          | 4   |
| Déclaration d'intérêt                                                                                                    | Consultation des avis publiés | 5-6 |
| Alertes/Souscriptions                                                                                                    | Déclaration d'intérêt         | 7   |
| Castian de vietre compte                                                                                                    | Alertes/Souscriptions         | 8   |
| Gestion de votre compte                                                                                                    | Gestion de votre compte       |     |

## Demande d'accès

Saisissez votre adresse de courriel et votre mot de passe dans les zones prévues à cette fin. Si vous avez oublié votre mot de passe ou si vous n'en avez jamais eu un, cliquez sur le lien « Demander l'ouverture d'une session ».

| Courriel:     |          |                                    | _ |
|---------------|----------|------------------------------------|---|
| Mot de passe: |          |                                    |   |
|               | Mot de p | asse oublié                        |   |
|               | Login    | Demander l'ouverture d'une session |   |

| Affiliation gouvernementale: | * Veuillez sélectionner une réponse |
|------------------------------|-------------------------------------|
| Ministère;                   | *                                   |
| Titre:                       | 2 Hz                                |
| Prénom:                      | *                                   |
| Nom;                         | *                                   |
| Courriel:                    | *                                   |
| Numéro de téléphone:         | * Ext:                              |
| Remarques:                   | ^                                   |
|                              | ~                                   |
|                              | * champs obligatoires               |
|                              | Demander l'accès                    |

Pour accéder au système, remplissez le formulaire ci-contre en fournissant toute l'information demandée. Vous pouvez également inclure des remarques relatives à vos intérêts particuliers. Cliquez sur « Demandez l'accès » et un courriel autogénéré sera expédié à votre boîte de réception pour vérifier votre compte.

#### Ouverture de session

| Courriel:    |          |                                    |
|--------------|----------|------------------------------------|
| ot de passe: |          |                                    |
|              | Mot de p | asse oublié                        |
|              | Login    | Demander l'ouverture d'une session |

Un courriel sera ensuite expédié à l'administrateur du système, lequel acceptera votre demande. On vous expédiera un mot de passe par courriel. Vous devrez changer le mot de passe par défaut lors de votre première ouverture de session.

### Mot de passe oublié?

S'il vous arrive d'oublier votre mot de passe, vous pouvez aller à l'écran « RCP – Ouverture de session » et cliquer sur « Mot de passe oublié ».

| Courriel:    |          |                                    |  |
|--------------|----------|------------------------------------|--|
| ot de passe: | 8        |                                    |  |
|              | Mot de p | asse oublié                        |  |
|              | Login    | Demander l'ouverture d'une session |  |

Demander un nouveau mot de passe

| Veuillez saisir votre adresse de courriel dans le champ ci-après pour demander un nouveau mot de passe. Vous recevrez u | in courriel qui vous indiquera la façon |
|----------------------------------------------------------------------------------------------------|-----------------------------------------|
| de confirmer votre demande.                                                                                             |                                         |
| Courriel:                                                                                                    |                                         |

Demander un nouveau mot de passe Annuler

Vous pouvez maintenant saisir votre adresse de courriel et cliquer sur « Demander un nouveau mot de passe ». Un message autogénéré sera alors expédié à votre boîte de réception. Vous pourrez l'utiliser pour accéder de nouveau au système, où vous pourrez modifier votre mot de passe.

# Consultation des propriétés en circulation publiées

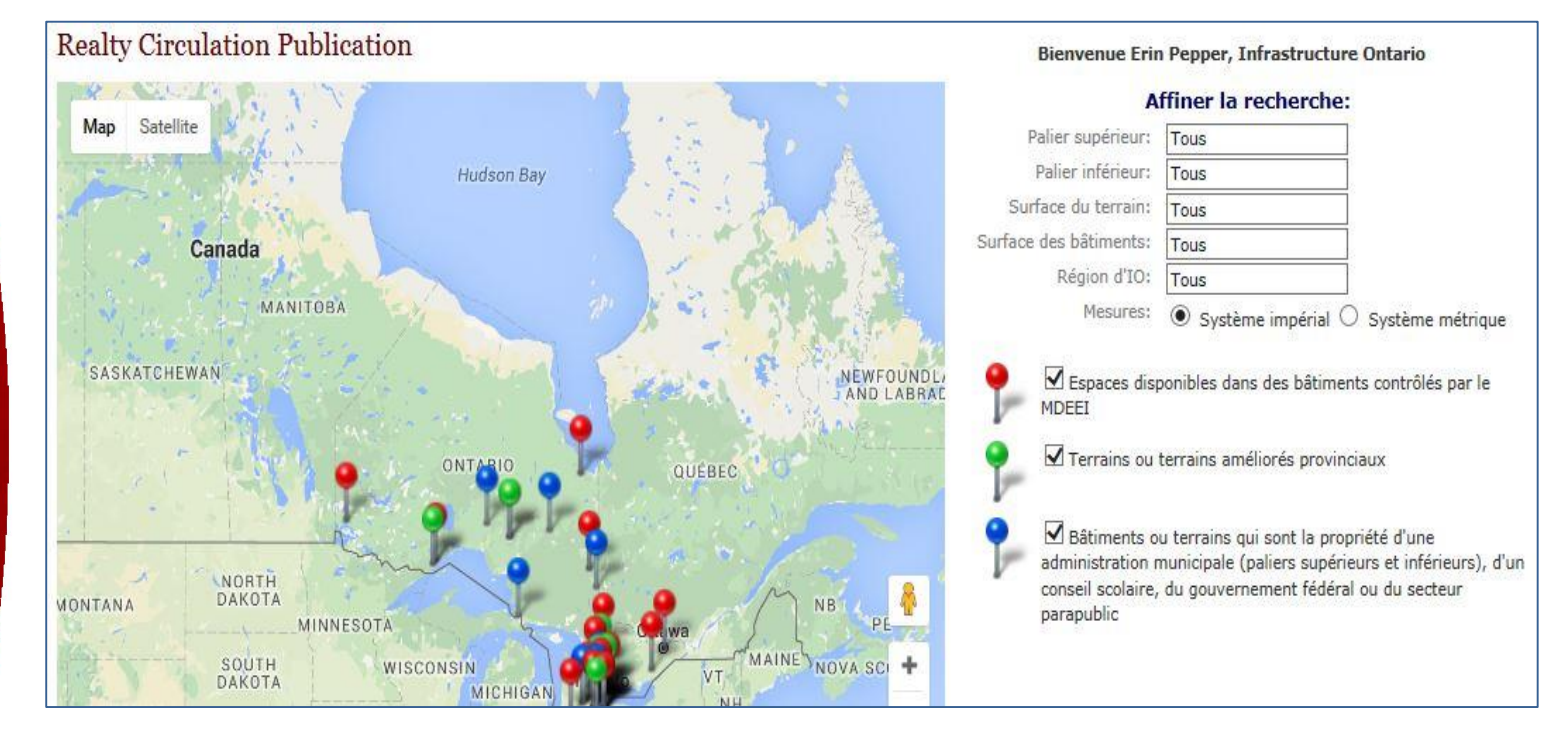

Nos propriétés en circulation sont affichées sur une carte dotée d'indicateurs de couleurs correspondant au statut. Vous pouvez filtrer les résultats par municipalité (palier supérieur ou inférieur), superficie du terrain et de l'immeuble, région IO et trois autres catégories :

- 1. Espaces disponibles dans des bâtiments contrôlés par le MDEEI
- 2. Terrains ou terrains améliorés provinciaux

# Consultation des avis publiés

#### Espaces disponibles dans des bâtiments contrôlés par le MDEEI

Les espaces qui figurent sur la liste ci-jointe ont été déclarés excédentaires par un programme ministériel. Nous vous prions d'établir si votre ministère ou organisme porte un intérêt à l'un de ces espaces. Veuillez noter que les ministères provinciaux ont un droit prioritaire de réutilisation.

| <u>ID de</u><br><u>l'avis</u> | <u>Date</u><br><u>d'échéance</u> | Palier supérieur                          | Palier inférieur            | Adresse municipale                      | Surface des<br>bâtiments<br>(Pieds carrés) | Plus    | Plus                   |
|-------------------------------|----------------------------------|-------------------------------------------|-----------------------------|-----------------------------------------|--------------------------------------------|---------|------------------------|
| 9023                          | 07/04/2020                       | Single Tier                               | City of Toronto             | 700 University Avenue                   | 55,492                                     | Détails | Déclarer un<br>intérêt |
| <mark>8895</mark>             | 11/15/2020                       | Thunder Bay District                      | City of Thunder Bay         | 189 Red River Road                      | 2,788                                      | Détails | Déclarer un<br>intérêt |
| 8887                          | 10/18/2020                       | County of Wellington                      | City of Guelph              | 1 Stone Road                            | 23,698                                     | Détails | Déclarer un<br>intérêt |
| <mark>8854</mark>             | 08/16/2020                       | United Counties of Leeds and<br>Grenville | Township of Rideau<br>Lakes | Mountain Road north west of<br>Westport | 400                                        | Détails | Déclarer un<br>intérêt |
| 8852                          | 08/16/2020                       | County of Simcoe                          | Township of Springwater     | 2284 Nursery Road                       | 2,820                                      | Détails | Déclarer un<br>intérêt |
| 8851                          | 08/16/2020                       | Timiskaming District                      | Town of Kirkland Lake       | 1451 Government Road West               | 64                                         | Détails | Déclarer un<br>intérêt |

Tous les résultats sont également classés dans des tableaux situés sous la carte. Vous pouvez trier les résultats dans les tableaux en cliquant sur les titres des colonnes. Pour voir l'adresse, passez le curseur sur l'icone (1). Pour voir l'information relative à un avis particulier, sélectionnez « Détails ». Pour soumettre une demande de déclaration d'intérêt, cliquez sur le lien « Déclarer un intérêt ».

Remarque : On peut trier tous les en-têtes mis en valeur de manière alphanumérique et la superficie d'une propriété peut être affichée dans le système de mesure métrique ou impérial.

# Déclaration d'intérêt

Il y a deux moyens d'accéder au formulaire où vous pouvez manifester votre intérêt pour un avis donné.

Premièrement, vous pouvez cliquer sur le lien « Déclarer un intérêt » dans les tableaux contenant la liste des avis.

|                                                                                                    | <u>ID de</u><br><u>l'avis</u>                                                                                        | <u>Date</u><br><u>d'échéance</u>                                                     | Palier supérieur                                                                                                    | Palier inférieur                                        | Adresse municip                        | ale                            | Surface des<br>bâtiments<br>(Pieds carrés)                                         | Plus                                      | Plus                                                  |
|----------------------------------------------------------------------------------------------------|----------------------------------------------------------------------------------------------------|--------------------------------------------------------------------------------------|----------------------------------------------------------------------------------------------------|---------------------------------------------------------|----------------------------------------|--------------------------------|------------------------------------------------------------------------------------|-------------------------------------------|-------------------------------------------------------|
|                                                                                                    | 9023                                                                                                    | 07/04/2020                                                                           | Single Tier                                                                                                    | City of Toronto                                         | 700 University Aver                    | nue                            | 55,492                                                                             | Détails                                   | Déclarer un<br>intérêt                                |
| Détails de l'a<br>Espaces dispor<br>Les espaces qui figu<br>espaces. Veuillez no<br>Soumis par:<br>Tanya Yoganathan<br>Infrastructure Onta<br>Real Estate Coordir<br>tanya.yoganathan@ | IVIS<br>nibles dans des<br>urent sur la liste ci-je<br>oter que les ministèr<br>ario<br>ario<br>Dinfrastructureontar | bâtiments contrôlés<br>pinte ont été déclarés excéd<br>es provinciaux ont un droit p | par le MDEEI<br>entaires par un programme ministériel. Nous vous pri<br>prioritaire de réutilisation.<br>ID de l'avis: 8887<br>Espace cédé séparément: Non<br>Date de publication: 01/24/2013<br>Date d'expiration: 10/18/2020<br>Périore d'10: Setth Pariere                                                                                                    | Déclarer un intérêt                                     | ganisme porte un intérêt à l'un de ces | Vous<br>cliqu<br>dans<br>liste | s pouvez éga<br>Jer sur le lier<br>s les tableaux<br>des avis. Cel<br>e donnant de | leme<br>( « De<br>( con<br>a ouv<br>s pré | ent<br>étails »<br>tenant la<br>vrira une<br>ecisions |
| 4163267928                                                                                                    |                                                                                                    |                                                                                      | Palier supérieur: County of Wellington<br>Palier inférieur: City of Guelph<br>Nom du site:<br>Adresse municipale: 1 Stone Road<br>Code postal:<br>Carrefour le plus proche: Stone Road West & C<br>Description du site :<br>Description officielle:<br>NIP:<br>Zonage:<br>Surface des bâtiments: 23,698.00 Pieds carr<br>N#: N00238<br>Pièces jointes: Carte en pièce join | )<br>Gordon Street<br>rés<br><b>ite, Autre(s) p. j.</b> |                                        | sur l<br>cons<br>pouv<br>décl  | e projet. Apr<br>sulté ces déta<br>vez soumettr<br>aration d'int                   | ès av<br>ails, v<br>e un<br>érêt.         | voir<br>rous<br>e                                     |

| Alantaa  |        | intiono |
|----------|--------|---------|
| Alertes/ | Sousci | iptions |

| Home   | Avis      | Alertes  | Profil | Aide | Nous | contacter | Ferm | er la session |
|--------|-----------|----------|--------|------|------|-----------|------|---------------|
| Realty | Circul    | S'abonne | r      |      |      |           |      |               |
|        | Sec.      | Se désab | onner  |      |      |           |      | 2             |
| Мар    | Satellite | Cak S    |        |      |      |           | 18   | 1             |

| Abonnement aux alertes |                                       |                                               |
|------------------------|---------------------------------------|-----------------------------------------------|
|                        | S'abonner pour recevoir les alertes p | ar courriel chaque fois qu'un avis est publié |
|                        | Abonnement quotidien                  | Abonnement hebdomadaire                       |

Nous avons créé une fonction de souscription afin d'éviter qu'un utilisateur doive accéder à son compte pour voir si de nouveaux avis sont listés.

Vous avez le choix entre une souscription quotidienne ou hebdomadaire. Les utilisateurs qui choisissent de souscrire aux alertes quotidiennes reçoivent à la fin de chaque jour ouvrable un courriel indiquant toutes les nouveaux avis publiés.

Les abonnés à la souscription hebdomadaire reçoivent en fin de journée le vendredi un courriel indiquant tous les nouveaux avis publiés au cours de la semaine.

Remarque : Si vous choisissez une souscription hebdomadaire, vous courez le risque de perdre jusqu'à cinq jours ouvrables avant de pouvoir répondre à l'offre (si un avis a été publié le lundi).

Annulation de votre abonnement aux alertes

Veuillez diquer sur le bouton suivant pour annuler votre abonnement : Annuler mon abonnement

Vous pouvez modifier votre type de souscription ou annuler votre souscription en tout temps.

#### Gestion de votre compte

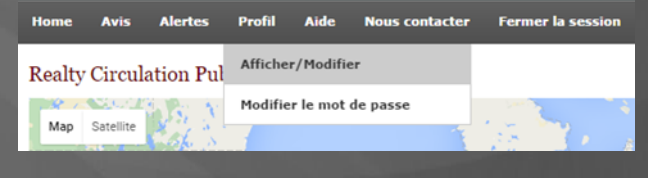

Vous pouvez apporter des modifications à l'information de votre profil.

Remarque : Si vous apportez un changement et cliquez sur « Enregistrer », le système fermera votre session et vous ne serez admis à nouveau que lorsque l'administrateur RCP aura approuvé le changement.

| Carrefour le plus proche     |                                |               |
|------------------------------|--------------------------------|---------------|
| Affiliation gouvernementale: | * Infrastructure Ontario       |               |
| Ministère:                   | * Strategic Asset Planning     |               |
| Titre:                       | * Senior Administrative Assist | tant          |
| Prénom:                      | * Erin                         |               |
| Nom:                         | * Pepper                       |               |
| Courriel:                    | * erin.pepper@infrastructured  | ontario.ca    |
| Numéro de téléphone:         | * 416-326-8228                 | Ext:          |
| Remarques:                   |                                | ~             |
|                              | 6                              | $\sim$        |
|                              |                                |               |
|                              | Annuler                        | r Enregistrer |

| Confirmer le mot de passe | Annuler                   | Se                                |
|---------------------------|---------------------------|-----------------------------------|
|                           | Confirmer le mot de passe | Confirmer le mot de passe Annuler |

Vous pouvez changer votre mot de passe aussi souvent que vous le désirez.

#### Des questions?

Si vous avez des questions, n'hésitez pas à communiquer avec Perminder Bhogal au 416.326.0584 ou à l'adresse <u>Perminder.Bhogal@infrastructureontario.ca</u>.